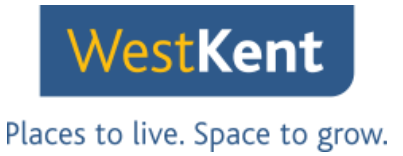

# Exploring My West Kent, our new and updated tenant portal.

#### **Registration**

Copy and paste this link into your web browser: www.westkent.org/mywestkent

You'll see this page:

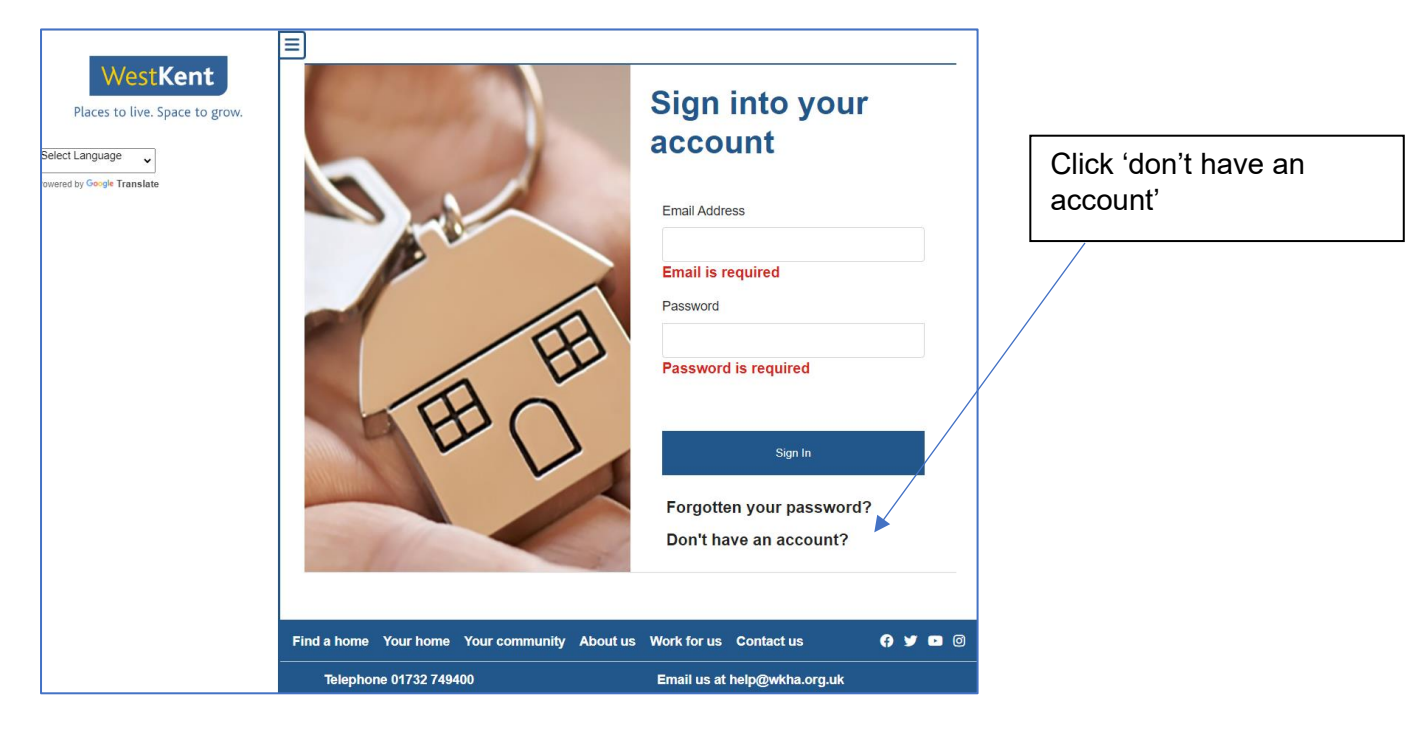

You'll see this page:

| Find a home Your home Your community About u                   |                      | Email us at help@wkha.org.uk |                                              |                                                                               |  |
|----------------------------------------------------------------|----------------------|------------------------------|----------------------------------------------|-------------------------------------------------------------------------------|--|
| Register                                                       | 2470HA<br>say - Tema | Work for us                  | Contracture                                  |                                                                               |  |
| Activation code * 0                                            | 0                    |                              | Contac                                       | t Us Online                                                                   |  |
| Tenancy Reference * 0                                          |                      |                              | Cal<br>0173                                  | ll us on<br>2 749400<br>OR                                                    |  |
| Enter date of birth    Surname *                               | 4                    |                              | If you hav<br>your acti<br>please con<br>rej | e lost or forgotten<br>vation code then<br>tact us to arrange a<br>placement. |  |
| Enter Regist<br>Please complete all mandato<br>Date of birth * | ration De            | vith a *                     | Los<br>Act<br>C                              | st Your<br>ivation<br>ode?                                                    |  |

Enter your date of birth, surname, tenancy reference and activation code (we will have sent you your activation code via email)

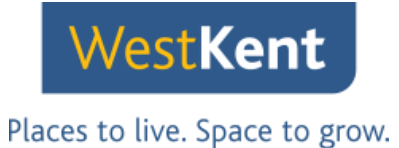

| Your Details<br>Please complete all mandatory information marked with a *<br>Title<br>First name<br>Surname<br>Date of birth | Need Some<br>Help?<br>If you require any help, please<br>do not hesitate to contact us.<br>Call 0800 169<br>1122 |                                                                                                    |
|----------------------------------------------------------------------------------------------------|----------------------------------------------------------------------------------------------------|----------------------------------------------------------------------------------------------------|
| Account Details                                                                                                    | Contact Us Online                                                                                                |                                                                                                    |
| Confirm email *                                                                                                    |                                                                                                    | Enter your email address and create a password and set an answer to a secret question.                                   |
| Password *  Confirm password * Secret question *                                                                             |                                                                                                    | Passwords need to be at least 12<br>characters long and include a<br>capital letter, a special character<br>and a number |
| Secret answer *                                                                                                    |                                                                                                    |                                                                                                    |

You will then see the portal home page:

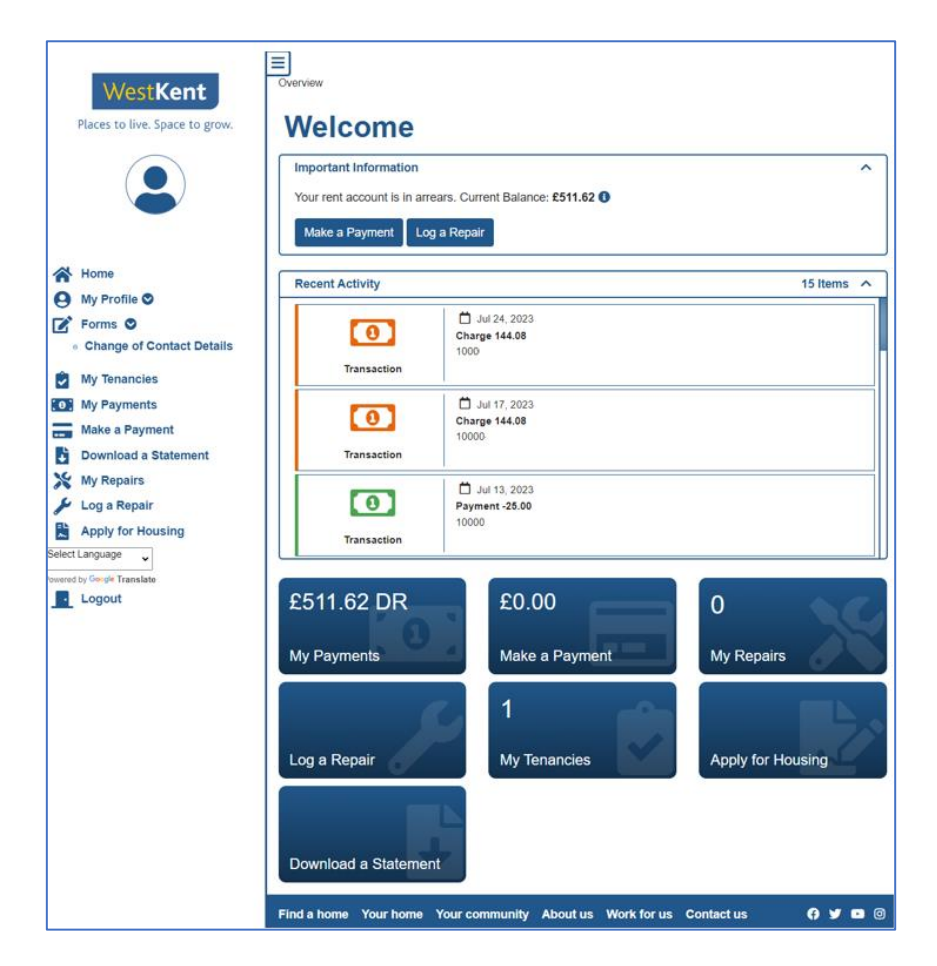

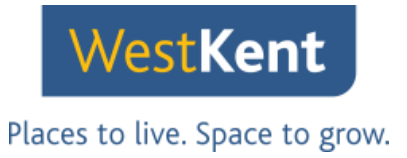

# Logging a repair

Click 'log a repair' on the left-hand menu of the home page and the Log a Repair button

| Overview/Log Repair |              |
|---------------------|--------------|
| Address:            |              |
| My Repairs          |              |
|                     | Log a Repair |
| Log a Repair        |              |

This will open our graphical tool where you can click on the icons and follow the instructions to a log a repair.

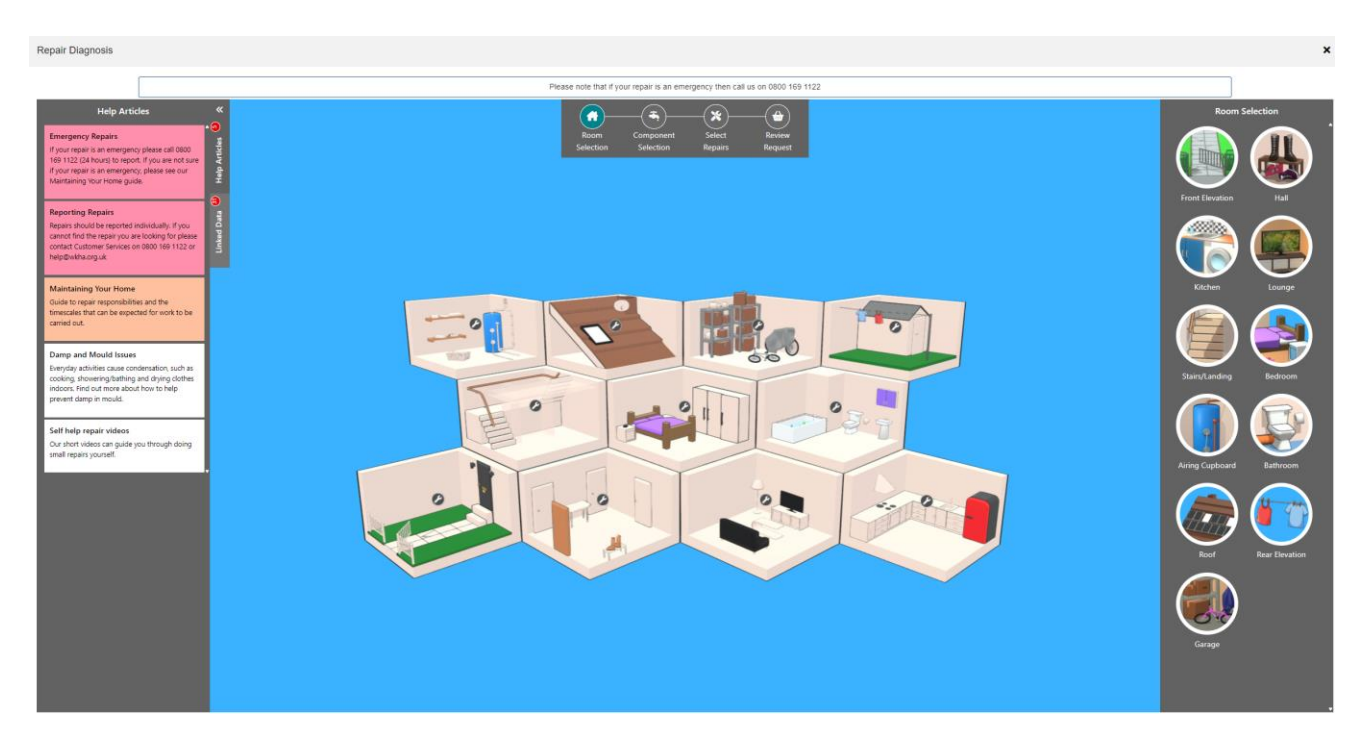

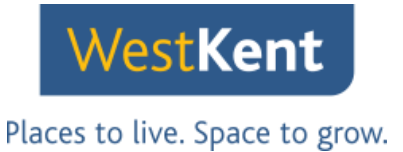

## Complete a 'Change of contact details form'

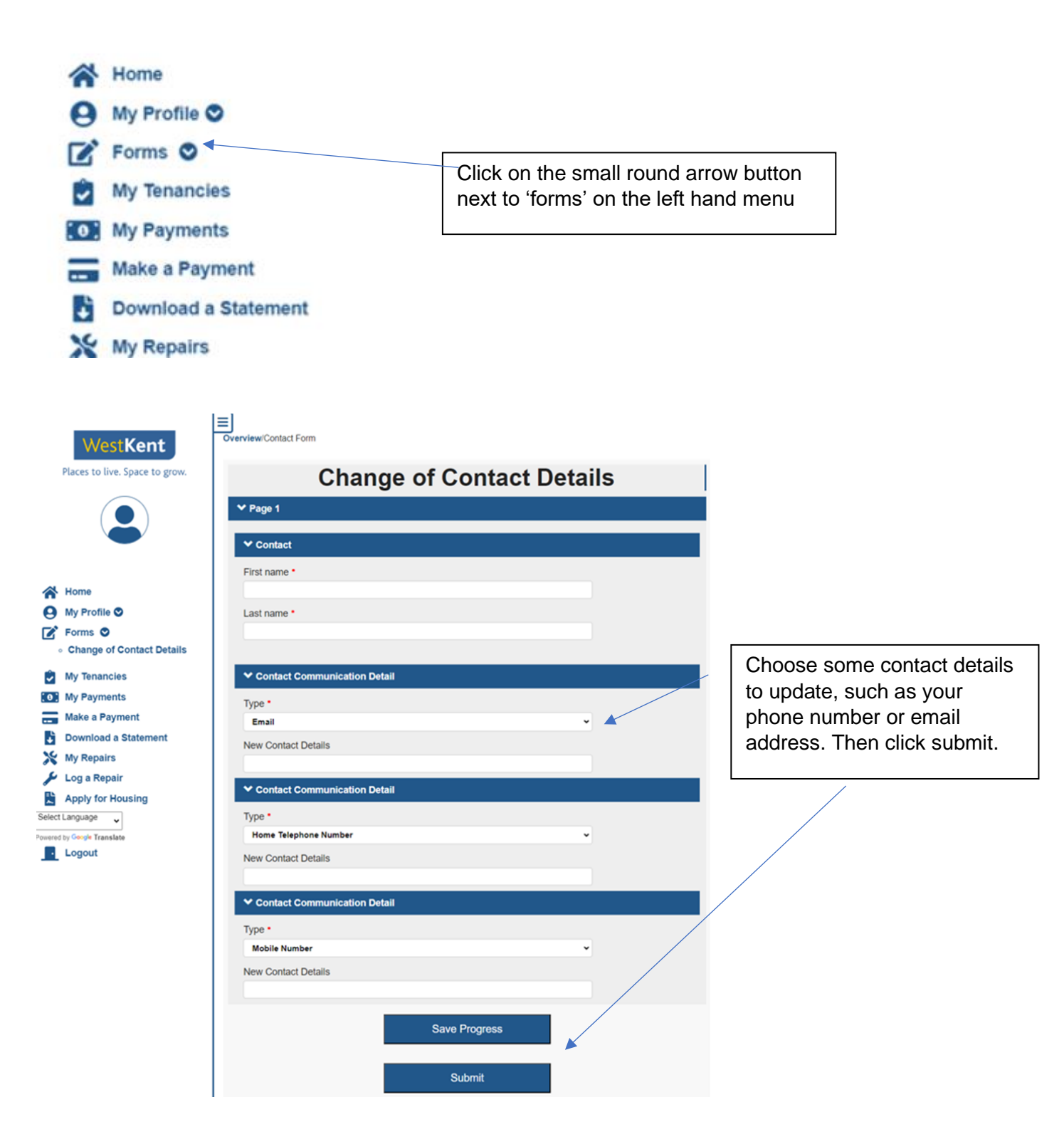

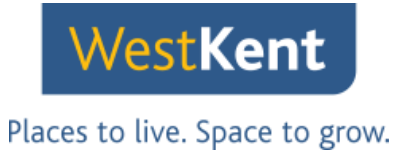

## View your rent balance

Click on 'My payments' on the left hand menu to view your rent balance.

| West Kent<br>Places to live. Space to grow. | Overview/My Payments     Click here to view transactic     Showing transactions for ac | ons for other accounts.                       |                                 |                           |
|---------------------------------------------|----------------------------------------------------------------------------------------|-----------------------------------------------|---------------------------------|---------------------------|
|                                             | Transaction Date                                                                       | <ul> <li>Type</li> <li>Total Value</li> </ul> | e       Balance                 |                           |
|                                             | 24/07/2023                                                                             | Charge £144.08 D                              | £511.62 Debit •••               |                           |
|                                             | 17/07/2023                                                                             | Charge £144.08 D                              | £367.54 Debit •••               |                           |
| My Profile C                                | 13/07/2023                                                                             | Payment £25.00 Cr                             | £223.46 Debit                   | Click on 'My nayments' to |
| Forms                                       | 10/07/2023                                                                             | Payment £25.00 Cr                             | £248.46 Debit                   | Click off wy payments to  |
| My Tenancies                                | 10/07/2023                                                                             | Charge £144.08 D                              | £273.46 Debit                   | view your rent balance.   |
| My Payments                                 | 03/07/2023                                                                             | Charge £144.08 D                              | £129.38 Debit                   |                           |
| Make a Payment                              | 26/06/2023                                                                             | Payment £530.12 C                             | £14.70 Credit                   |                           |
| Download a Statement                        | 28/08/2022                                                                             | Charge 6144.09 D                              | 8515 42 Dabit                   |                           |
| My Repairs                                  | 20/00/2023                                                                             | charge £144.00 Di                             |                                 |                           |
| Log a Repair                                | 19/06/2023                                                                             | Charge £144.08 Dr                             | f £371.34 Debit •••             |                           |
| Select Language                             | 12/06/2023                                                                             | Charge £144.08 Dr                             | £227.26 Debit                   |                           |
| owered by Google Translate                  | Showing 1 to 10 of 113 er                                                              | ntries                                        | Previous 1 2 3 4 5 12 Ne:       | t                         |
| Logout                                      |                                                                                        |                                               |                                 |                           |
|                                             | Find a home Your home                                                                  | Your community About                          | us Work for us Contact us 🛛 🤪 🖌 |                           |
|                                             | Telephone 01732 7494                                                                   | 400                                           | Email us at help@wkha.org.uk    |                           |